## Příklad - Omezení dostupnosti lokace

V tomto příkladu si ukážeme jak omezit pracovní dobu celé lokace. Pomocí kalendáře lokace omezíme hromadně pracovní dobu všech zdrojů, operací, pravidel dodávek položek a pravidel distribucí na této lokaci.

Přejdeme do evidence Kalendář, dostupné ze sekce Kapacity a vytvoříme nový kalendář s názvem "Pizzerie Luigi - dostupnost".

Výchozí hodnota 0 znamená, že pokud nebude platné v daný okamžik žádné pravidlo, je hodnota kalendáře 0 a lokace je nedostupná.

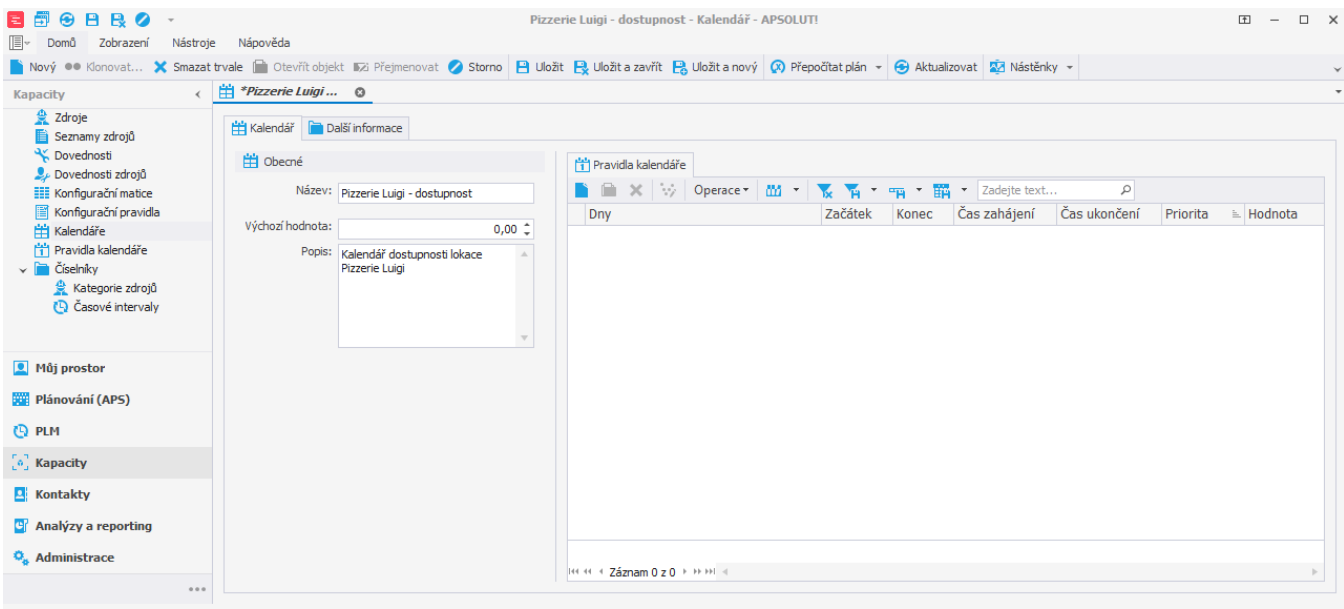

Uživatel: kozielova Server: localhost [ProtoExpress] Organizace: ? Lokalizace: cs Pohled: Calendar\_DetailView Production plan

Nyní musím určit kdy bude lokace dostupná. To provedeme prostřednictvím pravidla kalendáře. Založíme nové pravidlo kalendáře a vyplníme čas zahájení 6h, čas ukončení 22h a hodnotu 1. Znamená to, že od 6 do 22 hodin bude lokace dostupná. Prostřednictvím pole **Dny** můžeme navíc vybrat ve které dny bude pravidlo platné. My chceme aby lokace dostupná každý den a tak necháme zaškrtnuté všechny dny. Pokračujeme uložením pravidla.

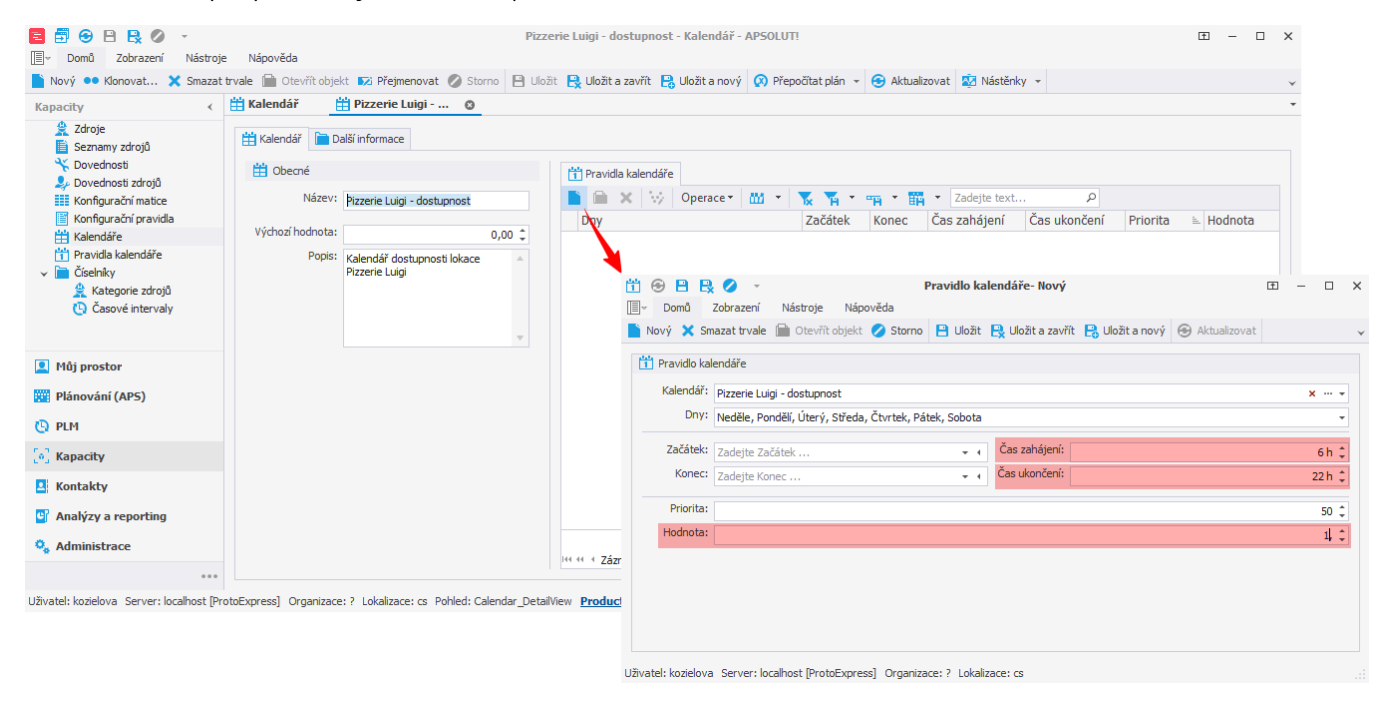

Takto jsme vytvořili kalendář který bude nabývat hodnoty 1 (v případě kalendáře dostupnosti to znamená dostupnost) každý den od 6 do 22 hodin.

| 🔁 🛱 😌 🖹 😫 🖉 👻                                                                                                    | Nápověda             |                                            |                      | Pizzerie Luigi -      | dostupnost - Kalendář - APSC  | LUTI         |                                                 |              |              |          | Ξ        | - 0 | ×  |
|----------------------------------------------------------------------------------------------------|----------------------|--------------------------------------------|----------------------|-----------------------|-------------------------------|--------------|-------------------------------------------------|--------------|--------------|----------|----------|-----|----|
| Nový 🐽 Klonovat 🗙 Smazat tr                                                                                        | vale 🗎 Otevřít objek | kt 🌄 Přejmenovat 🖉 Storno 🖹 Uložit         | 民 Uložit a zav       | řít 🔒 Uložit a nový 😡 | Přepočítat plán 👻 😔 Aktualizo | vat 🔯 Nástěn | nky 👻                                           |              |              |          |          |     | ~  |
| Kapacity <                                                                                                    | Kalendář             | *Pizzerie Luigi 🕲                          |                      |                       |                               |              |                                                 |              |              |          |          |     | ÷  |
| 👷 Zdroje<br>盲 Seznamy zdrojů                                                                                       | 🛗 Kalendář  🗎 Da     | alší informace                             |                      |                       |                               |              |                                                 |              |              |          |          |     |    |
| ⅔ Dovednosti ♣ Dovednosti zdrojů                                                                                   | 🛗 Obecné             |                                            | 1 Pravidla kalendáře |                       |                               |              |                                                 |              |              |          |          |     |    |
| Konfigurační matice                                                                                                | Název:               | Pizzerie Luigi - dostupnost                |                      | Dny                   | Operace 🕶 🚻 🔹 🍢 🏋             | Začátek      | <ul> <li>Zadejte text</li> <li>Konec</li> </ul> | Čas zahájení | Čas ukončení | Priorita | 5. Hodno | ta  |    |
| 🛗 Kalendáře                                                                                                    | Výchozí hodnota:     |                                            | 0.00                 | → Neděle, Pondělí,    | Úterý, Středa, Čtvrtek, Pátek | S            | t nonee                                         | Cub Lundjenn | 6 h          | 22 h     | 50       | 1.  | 00 |
| <ul> <li>Travida kalenáře</li> <li>■ Čácelníky</li> <li>&amp; Kategorie zdryů</li> <li>Časové intervaly</li> </ul> | Popes                | Kelendéř dostupnosti lokace Pizzerie Luigi | *                    |                       |                               |              |                                                 |              |              |          |          |     |    |
| Můj prostor                                                                                                    |                      |                                            |                      |                       |                               |              |                                                 |              |              |          |          |     |    |
| Plánování (APS)                                                                                                    |                      |                                            |                      |                       |                               |              |                                                 |              |              |          |          |     |    |
| 🕓 PLM                                                                                                    |                      |                                            |                      |                       |                               |              |                                                 |              |              |          |          |     |    |
| [•] Kapacity                                                                                                    |                      |                                            |                      |                       |                               |              |                                                 |              |              |          |          |     |    |
| Kontakty                                                                                                    |                      | 45                                         |                      |                       |                               |              |                                                 |              |              |          |          |     |    |
| Analýzy a reporting                                                                                                |                      |                                            |                      |                       |                               |              |                                                 |              |              |          |          |     |    |
| Administrace                                                                                                    |                      |                                            |                      | Will i Záman i - i    |                               |              |                                                 |              |              |          |          |     |    |
| •••                                                                                                    |                      |                                            |                      | zaznam 1 z 1          | · · · · · ·                   |              |                                                 |              |              |          |          |     | _  |

Uživatel: kozielova Server: localhost [ProtoExpress] Organizace: ? Lokalizace: cs Pohled: Calendar\_DetailView Production plan

Nyní budeme chtít přidat nedostupnost na celé lokaci během vánočních svátků. Vytvoříme další pravidlo. Zde vyplníme začátek 24.12.2022 a konec 26.12.2022. Znamená to, že pravidlo bude platné od *24.12.2022 00:00:00* až do *26.12.2022 23:59:59*. Dále vyplníme prioritu 49. Tím říkáme, že bude v rámci kalendáře vyhodnoceno nejdříve toto pravidlo (pravidla jsou vyhodnocováno postupně počínaje pravidlem s nejnižší hodnotou priority, více viz Kalendáře). Hodnota 0 znamená nedostupnost.

| 1 6     |                  | Ex 🧭 🔹                 |               |                      |                  | Pravidlo ka     | endare- Novy  |                                       | Ť     | -      | Ц     | × |
|---------|------------------|------------------------|---------------|----------------------|------------------|-----------------|---------------|---------------------------------------|-------|--------|-------|---|
|         | Domů             | Zobrazení              | Nástroje      | e Nápov              | ěda              |                 |               |                                       |       |        |       |   |
|         | ×                |                        | ) E           | I B                  | B                | €               |               |                                       |       |        |       |   |
| Nový    | Smazat<br>trvale | t Otevřít St<br>objekt | orno Ulož     | it Uložita<br>zavřít | Uložit<br>a nový | Aktualizovat    |               |                                       |       |        |       |   |
|         | Základ           | lní volby              |               | Uložit               |                  | Zobrazit        |               |                                       |       |        |       |   |
| 1       | Pravidlo l       | kalendáře              |               |                      |                  |                 |               |                                       |       |        |       |   |
|         | Kalendá          | ř: Pizzerie Lu         | uigi - dostup | nost                 |                  |                 |               |                                       |       | ×      | ,     | • |
|         | Dn               | V: Neděle, P           | ondělí, Úter  | ý, Středa, Č         | tvrtek, P        | átek, Sobota    |               |                                       |       |        |       | • |
|         | Začáte           | k: 24.12.202           | 22            |                      |                  | <b>*</b> 4      | Čas zahájení: | Zadejte Čas zahájení hodnotu v rozsa  | hu od | 0 do : | 24.   | • |
|         | Kone             | c: 26.12.202           | 22            |                      |                  | <b>₹</b> 4      | Čas ukončení: | Zadejte Čas ukončení hodnotu v rozsal | hu od | 0 do 3 | 24.   |   |
|         | Priorita         | a:                     |               |                      |                  |                 |               |                                       |       |        | 49    | : |
|         | Hodnota          | a:                     |               |                      |                  |                 |               |                                       |       | 0,     | ,00 ( | : |
| Uživate | l: kozielo       | iva Server: k          | ocalhost [Pr  | otoExpress           | Organiz          | zace: ? Lokaliz | ace: cs       |                                       |       |        |       |   |

Nyní máme kalendář který nabývá hodnoty 1 každý den od 6 do 22 hodin mimo vánoční svátky.

| 🔁 📅 😧 🖻 民 🖉 👻                       | Nápověda                           |                                    |                | Pizzerie Luigi - d                                 | lostupnost - Kalendář - AP                                 | SOLUTI                |            |              |              |          | æ ·                         | - 0 × |
|-------------------------------------|------------------------------------|------------------------------------|----------------|----------------------------------------------------|------------------------------------------------------------|-----------------------|------------|--------------|--------------|----------|-----------------------------|-------|
| Nový 🐽 Klonovat 🗙 Smazat 1          | trvale 📄 Otevřít objekt            | Nizi Přejmenovat 🖉 Storno 🖹 Uložit | 民 Uložit a zav | řít 📙 Uložit a nový  🕅                             | Přepočítat plán 👻 😌 Aktual                                 | izovat 🔯 Nástěnky 👻   |            |              |              |          |                             | ×     |
| Kapacity <                          |                                    | Pizzerie Luigr Q                   |                |                                                    |                                                            |                       |            |              |              |          |                             | -     |
| Seznamy zdrojů                      | Halendar Dalšinformace             |                                    |                |                                                    |                                                            |                       |            |              |              |          |                             |       |
| 🔆 Dovednosti<br>🎭 Dovednosti zdrojů | 🛗 Obecné                           |                                    |                | 🛗 Pravidia kalendáře                               |                                                            |                       |            |              |              |          |                             |       |
| Konfigurační matice                 | Název: Pizzerie Luigi - dostupnosť |                                    |                | 🖹 🚔 🗙 💱 Operace - 🛗 - 📡 🖌 - 🙀 - 🎆 - Zadejte text 🔎 |                                                            |                       |            |              |              |          |                             |       |
| Konfigurační pravidla               |                                    |                                    |                | Dny                                                |                                                            | Začátek               | Konec      | Čas zahájení | Čas ukončení | Priorita | <ul> <li>Hodnota</li> </ul> | 1     |
| Travidla kalendáře                  | vycnozi nodnota:                   |                                    | 0,00 0         | Nedele, Pondeli, U                                 | Jtery, Streda, Ctvrtek, Pat<br>Iterý, Středa, Čtvrtek, Pát | ek, Sobota 24.12.2022 | 26.12.2022 |              | . h          | 2.6      | 49                          | 0,00  |
| Kategorie rdrojā                    |                                    |                                    | Ţ              |                                                    |                                                            |                       |            |              |              |          |                             |       |
| 👤 Mûj prostor                       |                                    |                                    |                |                                                    |                                                            |                       |            |              |              |          |                             |       |
| Plánování (APS)                     |                                    |                                    |                |                                                    |                                                            |                       |            |              |              |          |                             |       |
| O PLM                               |                                    |                                    |                |                                                    |                                                            |                       |            |              |              |          |                             |       |
| [0] Kapacity                        |                                    |                                    |                |                                                    |                                                            |                       |            |              |              |          |                             |       |
| Kontakty                            |                                    |                                    |                |                                                    |                                                            |                       |            |              |              |          |                             |       |
| Analýzy a reporting                 |                                    |                                    |                |                                                    |                                                            |                       |            |              |              |          |                             |       |
| 💁 Administrace                      |                                    |                                    |                |                                                    |                                                            |                       |            |              |              |          |                             |       |
|                                     |                                    |                                    |                | Itt tt 4 Záznam 2 z 2 →                            | H HI 4                                                     |                       |            |              |              |          |                             | •     |

Uživatel: kozielova Server: localhost [ProtoExpress] Organizace: ? Lokalizace: cs Pohled: Calendar\_DetailView Production plan

## Tento kalendář přiřadíme lokaci "Pizzerie Luigi". Přejdeme do evidence Lokace dostupné ze sekce PLM, otevřeme lokaci "Pizzerie Luigi"

| Image: Construction Nazev Kd Dostupnost Kategorie lokace Image: Construction   Image: Construction Image: Construction Image: Construction Image: Construction Image: Construction   Image: Construction Image: Construction Image: Construction Image: Construction Image: Construction   Image: Construction Image: Construction Image: Construction Image: Construction Image: Construction Image: Construction   Image: Construction Image: Construction Image: Construction Image: Construction Image: Construction Image: Construction   Image: Construction Image: Construction Image: Construction Image: Construction Image: Construction Image: Construction   Image: Construction Image: Construction Image: Construction Image: Construction Image: Construction Image: Construction   Image: Construction Image: Construction Image: Construction Image: Construction Image: Construction Image: Construction   Image: Construction Image: Construction Image: Construction Image: Construction Image: Construction Image: Construction   Image: Construction Image: Construction Image: Construction Image: Construction Image: Construction Image: Construction   Image: Construction Image: Construction Image: Construction Image: Construction Image: Construction Image: Construction   Image: Construction Image: Construction Image: Construction Image: Constru                                                                                                    | to put all a                                                                                                    |                     |        |                             |                  |                  |
|----------------------------------------------------------------------------------------------------|----------------------------------------------------------------------------------------------------|---------------------|--------|-----------------------------|------------------|------------------|
| Operace Y (P <th>POIOZKY</th> <th>Název</th> <th>⊨. Kód</th> <th>Dostupnost</th> <th>Kategorie lokace</th> <th>Is System Object</th>                                                                                                    | POIOZKY                                                                                                    | Název               | ⊨. Kód | Dostupnost                  | Kategorie lokace | Is System Object |
| Image: Analyd doddwy podład   By Rawlad doddwy podład   By Rawlad doddwy podład   Image: Analyd doddwy podład   Image: Analyd doddwy podład                                                                                                    | Operace                                                                                                    | ⊤ • <b>B</b> :      | n 🖸 c  | -                           | -                | -                |
| Image: Bill of the state of the state of the s        | Pravidla dodávky položek                                                                                                    | All Locations       |        |                             |                  | 🔒 s              |
| Zategorie dereid       Restaurace Hežda *       Image: Comparison of Comparison of Comparison                                 | Materiály operací                                                                                                    | → Pizzerie Luigi    |        | Pizzerie Luigi - dostupnost |                  | 🔍 U              |
| Okace       Restaurace New York       U         Or macor Matomy       Edahay       Restaurace U Lva       U         Edahay       Edahay       Image Antagore I Lva       Image Antagore I Lva       Image Antagore I Lva         Image Antagore I Lva       Image Antagore I Lva       Image Antagore I Lva       Image Antagore I Lva       Image Antagore I Lva       Image Antagore I Lva                                                                                                    | 🔁 Zdroje operací                                                                                                    | Restaurace Hvězda   |        |                             |                  | 👤 U              |
| O Procovi dstrutting         Technik (         Gataporie polotik (         Gataporie polotik (                                                                                                    | 😭 Lokace                                                                                                    | Restaurace New York |        |                             |                  | 👤 U              |
|                                                                                                    | Tie Cischiky     Alexanic Control (1)     Alexanic Control (1) |                     |        |                             |                  |                  |
|                                                                                                    | Můj prostor<br>関摘のvání (APS)                                                                                                    |                     |        |                             |                  |                  |
| () PLM                                                                                                    | <ul> <li>Můj prostor</li> <li>Plánování (APS)</li> <li>PLM</li> </ul>                                                                                                    |                     |        |                             |                  |                  |
| Image: Second second second | <ul> <li>Můj prostor</li> <li>Plánování (APS)</li> <li>PLM</li> <li>Kapacity</li> </ul>                                                                                                    |                     |        |                             |                  |                  |
| O PLM         Image: State State                                          | Můj prostor Plánování (APS) PLM Kapacity Kontakty                                                                                                    |                     |        |                             |                  |                  |
| Q PLM         Image: Application of the system of the system of the sys                                         | <ul> <li>Hůj prostor</li> <li>Plánování (AP5)</li> <li>PLM</li> <li>Kapacíty</li> <li>Kontakty</li> <li>Analýzy a reporting</li> </ul>                                                                                                    |                     |        |                             |                  |                  |

a na formuláři vyplníme **Dostupnost** - vybereme kalendář "Pizzerie Luigi - dostupnost" a poté záznam uložíme.

| 📄 Nový 🗙 Smazat trvale 🗎 Ote                                                                                                    | evřítobjekt 🎼 Přejmenovat 🖉 S      | torno 📔 Uložit 🔒 Uložit a zavřít 🔒 Ulož       | it a nový 👔 Přepočítat plán 👻 😌 Aktualizovat | 🔯 Nástěnky 👻       |  | ~            |  |  |  |  |  |
|----------------------------------------------------------------------------------------------------|------------------------------------|-----------------------------------------------|----------------------------------------------|--------------------|--|--------------|--|--|--|--|--|
| PLM K                                                                                                    | 育 *Pizzerie Luigi 🛽 🕲              |                                               |                                              |                    |  | -            |  |  |  |  |  |
| Položký     Operace     Pravidla dodávky položek     Ry Pravidla dodávky položek     Ry Pravidla dodávky položek     Zdroje operací     Zdroje operací     Lokace     O Pracovní záznamy | 😭 Lokace 📔 Další informaci         | Lokace     Dats informace                     |                                              |                    |  |              |  |  |  |  |  |
|                                                                                                    | Obecné                             |                                               | Popis                                        |                    |  |              |  |  |  |  |  |
|                                                                                                    | Název:                             | Pizzerie Luigi                                | Zadejte Popis                                | A                  |  |              |  |  |  |  |  |
|                                                                                                    | Nadřazená lokace:                  | All Locations                                 |                                              |                    |  |              |  |  |  |  |  |
|                                                                                                    | Kategorie lokace:                  | Vyberte Kategorie lokace                      |                                              | × … •              |  |              |  |  |  |  |  |
| <ul> <li>Ciselniky</li> <li>Ciselniky</li> <li>Kategorie položek</li> </ul>                                                                                                    |                                    | Aktualizováno z ERP                           | Poslední aktualizace z ERP:                  |                    |  |              |  |  |  |  |  |
| 😭 Kategorie lokaci                                                                                                    | Dostupnost:                        |                                               |                                              | ×                  |  |              |  |  |  |  |  |
| Kategorie operaci                                                                                                    |                                    | Název                                         |                                              | <u>k</u>           |  |              |  |  |  |  |  |
|                                                                                                    | Podřízené lokace                   | → Pizzerie Luigi - dostupnost                 |                                              |                    |  |              |  |  |  |  |  |
|                                                                                                    |                                    | *0                                            |                                              |                    |  | Destruct     |  |  |  |  |  |
|                                                                                                    | Nazev                              |                                               |                                              |                    |  | = Dostupnost |  |  |  |  |  |
|                                                                                                    |                                    |                                               |                                              |                    |  |              |  |  |  |  |  |
|                                                                                                    |                                    |                                               |                                              |                    |  |              |  |  |  |  |  |
|                                                                                                    |                                    |                                               |                                              |                    |  |              |  |  |  |  |  |
|                                                                                                    |                                    |                                               |                                              |                    |  |              |  |  |  |  |  |
|                                                                                                    |                                    |                                               |                                              |                    |  |              |  |  |  |  |  |
|                                                                                                    |                                    |                                               |                                              |                    |  |              |  |  |  |  |  |
|                                                                                                    |                                    |                                               |                                              |                    |  |              |  |  |  |  |  |
|                                                                                                    |                                    |                                               |                                              |                    |  |              |  |  |  |  |  |
|                                                                                                    |                                    |                                               |                                              |                    |  |              |  |  |  |  |  |
| 💶 Můj prostor                                                                                                    |                                    |                                               |                                              |                    |  |              |  |  |  |  |  |
| 🧱 Plánování (APS)                                                                                                    |                                    | lid id d. Zárnam 1 r 1 - b bb bbl d           |                                              |                    |  |              |  |  |  |  |  |
| () PLM                                                                                                    |                                    | 2021011121                                    |                                              |                    |  |              |  |  |  |  |  |
| [a] Kapacity                                                                                                    |                                    |                                               | Diagnos                                      | Ka • Novy Klonovat |  |              |  |  |  |  |  |
| Kontakty                                                                                                    |                                    |                                               |                                              |                    |  |              |  |  |  |  |  |
| Analýzy a reporting                                                                                                    |                                    |                                               |                                              |                    |  |              |  |  |  |  |  |
| Administrace                                                                                                    |                                    |                                               |                                              |                    |  |              |  |  |  |  |  |
| -                                                                                                    | Here Caznam 0 z 0 > >>H            | 4                                             |                                              |                    |  | Þ            |  |  |  |  |  |
| URustali kazialaus. Converi lacalheet ID                                                                                                    | ProtoEuropean Organizacia 2 Lekali | racou co. Bobladu Lacation DotalNiew. Broduce | tion olan                                    |                    |  |              |  |  |  |  |  |